## MARKING AN ITEM AS DAMAGED

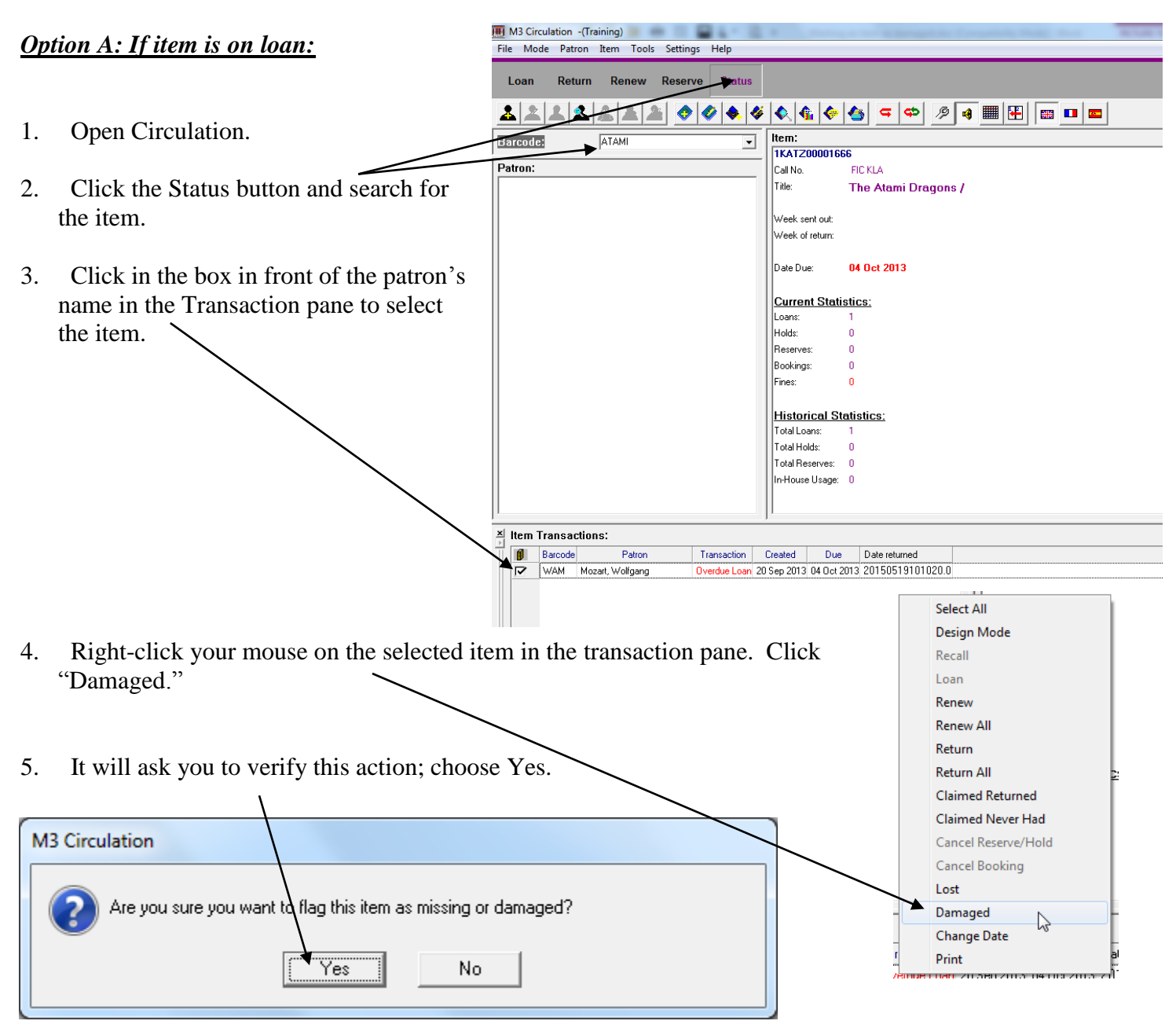

NOTE: This may create a fine against the patron's account. Press F4 and forgive the fine or click the "Claimed Paid" box, then choose OK to get rid of the fine if you wish.